T: Internetowe usługi informacyjne.

#### Zadanie 4.3

Uwaga: x to numer w dzienniku, XX - to numer w dzienniku.

A. **Połącz kolejno według schematu** (sieć wewnętrzna to ustawienie karty sieciowej w przypadku realizacji zadania w Oracle VM VirtualBox)

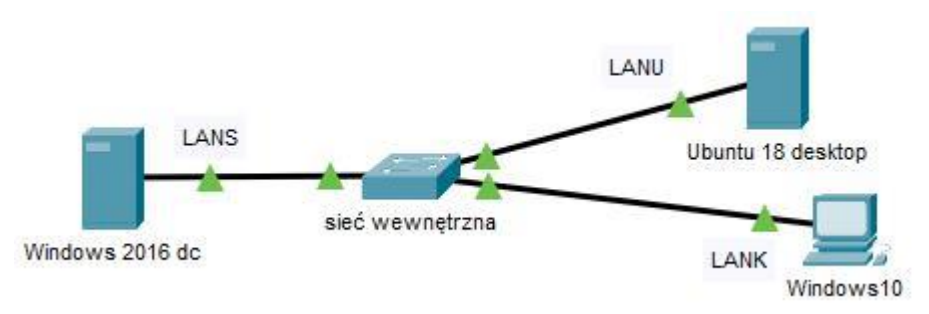

### B. W systemie Windows 2016 dc

- 1. pierwszy interfejs sieciowy serwera według zaleceń:
  - a. nazwa połączenia: LANS
  - b. adres IP: 10.10.10.1/24
  - c. brama domyślna: 10.0.0.1
  - d. serwer DNS: 10.0.0.1
- 2. drugi adres serwera na pierwszym interfejsie sieciowym według zaleceń:
  - a. adres IP: 10.10.10.25/24
  - b. brama domyślna: brak
  - c. serwer DNS: brak
- 3. skonfiguruj serwer FTP z folderem domyślnym C:\WSP na standardowym porcie, tylko dla adresu IP interfejsu LANS, z dostępem bez szyfrowania, utworzona witryna FTP ma być dostępna anonimowo, tylko z uprawnieniem Odczyt,
- 4. zainstaluj drukarkę na lokalnym porcie TCP/IP. Drukarka ma ustawiony adres 10.10.10.25. Sterowniki do drukarki są systemowe. Udostępnij drukarkę w sieci pod nazwą DRUKARKA-XX. Wydrukuj stronę testową drukarki do pliku pdf.
- 5. zainstaluj usługę drukowanie internetowe. Otwórz zarządzanie drukowaniem przez przeglądarkę internetową, udokumentuj nazwę sieciową drukarki do pliku C:\WSP\ipp.png

## C. W systemie Ubuntu 18 desktop

- pierwszy interfejs sieciowy według poniższych zaleceń:

   a) nazwa połączenia: LANU
   b) adres IP: 10.10.10.2/24
   c) brama domyślna: 10.10.10.1
  - d)serwer DNS: 10.10.10.1
- sprawdź w terminalu jaki adres IP otrzymał interfejs sieciowy stacji roboczej. Udokumentuj nadany adres za pomocą zrzutu ekranowego zapisanego w pliku graficznym o nazwie Linux\_IP w folderze /DANE
- wyświetl w przeglądarce internetowej zawartość Serwer FTP na <u>ftp://10.10.10.1</u> Wykonaj zrzut z ekranu potwierdzający wykonanie działania kontrolnego, zapisz pod nazwą stronaFTP\_Linux w folderze /DANE
- 4. nazwę komputera na STACJAX
- 5. utwórz w katalogu domowym użytkownika administrator:

- a) ukryty katalog o nazwie EGZAMIN
- b) dowiązanie symboliczne do katalogu /etc o nazwie skrot\_etc
- utwórz grupę Pracownicy oraz konto użytkownika o nazwie Sekretarka, dla którego minimalna liczba dni między zmianami hasła wynosi 7
- 7. przypisz konto Sekretarka do grupy Pracownicy będąc zalogowanym do konta Sekretarka, w katalogu domowym utwórz katalog obrazki, a następnie odbierz wszystkie prawa dla grupy Pracownicy do tego katalogu.
- 8. Dodaj drukarkę sieciową udostępnioną na serwerze Windows.

#### D. W Windows10

- 1) ustaw nazwę komputer na kompx
- 2) ustaw interfejs sieciowy według poniższych zaleceń:
  - a) nazwa połączenia: LANK
  - b) adres IP: 10.10.10.3/24
  - c) brama domyślna: 10.10.10.1
  - d)serwer DNS: 10.10.10.1
  - a) skonfiguruj tak aby przeglądarka wyświetlała zawartość serwera ftp pod adresam ftp://mojawinda.pl
     serwer Windows
- używając polecenia ping, sprawdź komunikację stacji roboczej Windows 10 z Ubuntu 18 serwer i Windows 2016,
- 4) zaloguj się do Serwera FTP na Windows. Za pośrednictwem konta użytkownika anonimowego pobierz z serwera plik stan.txt i zapisz go na pulpicie konta Administrator,
- 5) załóż konto użytkownika Foto z hasłem F0t@baza2021
- 6) utwórz folder C:\baza i udostępnij go w sieci pod nazwą Arch. Skonfiguruj dla folderu zabezpieczenia: Administrator - pełna kontrola oraz Foto – modyfikacja oraz uprawnienia Administrator - pełna kontrola i Foto – zmiana, odczyt,
- 7) utwórz w katalogu domowym użytkownika Administrator plik tekstowy o nazwie Dane o wielkości 2GB,
- 8) za pomocą narzędzi systemowych skompresuj plik Dane, używając formatu ZIP,
- 9) kompresowany plik zapisz pod nazwą dane\_kompresja w katalogu domowym użytkownika Administrator,
- 10) dodaj drukarkę sieciową udostępnioną na serwerze Windows.

UWAGA: Po wykonaniu powyższego polecenia zgłoś, przez podniesienie ręki, gotowość do przeprowadzenia ponownego sprawdzenia komunikacji. Sprawdzenie wykonaj w obecności prowadzącego zajęcia.

#### Schemat samooceny do ćwiczenia:

Uwaga: x to numer w dzienniku

 A. Wykonane połączenie urządzeń (karta sieciowa ustawiona odpowiednio "Podłączona do": Sieć wewnętrzna (Windows 2016 dc) | Sieć wewnętrzna (Windows 10) | Sieć wewnętrzna (Ubuntu 18 serwer)

Razem - 3 pkt

- B. W systemie Windows 2016 dc
  - 1. pierwszy interfejs sieciowy:
  - a. nazwa połączenia: LANS 1
  - b. adres IP: 10.10.10.1/24 2
  - c. brama domyślna: 10.0.0.1 1
  - d. serwer DNS: 10.0.0.1 1

Razem - 5 pkt 2. drugi adres serwera na pierwszym interfejsie sieciowym: a. adres IP: 10.10.10.25/24 - 2 b. brama domyślna: brak - 1 c. serwer DNS: brak – 1 Razem - 4 pkt 3. jest zainstalowana usługa serwera FTP - 1 folder usługi FTP ustawiony na C:\WSP - 1 ustawiona usługa FTP na standardowym porcie - 1 ustawiona usługa FTP tylko dla adresu IP interfejsu LANS - 1 ustawiona usługa FTP z dostępem bez szyfrowania - 1 utworzona witryna FTP dostępna anonimowo, tylko z uprawnieniem Odczyt - 2 Razem - 7 pkt 4. drukarka zainstalowana na lokalnym porcie TCP/IP - 1 ma ustawiony adres 10.10.10.25 - 2 ma sterowniki systemowe - 1 udostępniona w sieci pod nazwą DRUKARKA-XX - 1 wydrukowała stronę testową do pliku pdf - 1 Razem - 6 pkt 5. drukowanie internetowe zainstalowano usługę - 2 jest zarządzane przez przeglądarkę internetową - 1 udokumentowana jest nazwa sieciowa drukarki do pliku C:\WSP\ipp.png - 1 Razem - 4 pkt C. W systemie Ubuntu 18 desktop 1. pierwszy interfejs sieciowy według poniższych zaleceń: a) nazwa połączenia: LANU - 1 b) adres IP: 10.10.10.2/24 - 2 c) brama domyślna: 10.10.10.1 - 1 d)serwer DNS: 10.10.10.1 – 1 Razem - 5 pkt 2. Adres IP jest sprawdzony w terminalu - 1 udokumentowany za pomocą zrzutu ekranowego - 1 zapisany w pliku graficznym o nazwie Linux IP w folderze /DANE - 2 Razem - 4 pkt 3. zawartość Serwer FTP na ftp://10.10.10.1 wyświetlona w przeglądarce internetowej - 1 na zrzucie z ekranu - 1 zapisana pod nazwą stronaFTP Linux - 1 w folderze /DANE - 1 Razem - 4 pkt 4. ustawiona nazwa komputera na STACJAX - 1 5. W katalogu domowym użytkownika administrator: a) jest ukryty katalog o nazwie EGZAMIN - 1 b) jest dowiązanie symboliczne do katalogu /etc o nazwie skrot etc - 1

Razem - 3 pkt 6. jest grupa Pracownicy - 1 konto użytkownika Sekretarka - 1 dla konta Sekretarka ustawiona minimalna liczba dni między zmianami hasła wynosi 7 - 1 7. Opis sytuacji: dodane konto Sekretarka do grupy Pracownicy - 1 właścicielem katalogu obrazki jest konto Sekretarka - 1 odebrane wszystkie prawa dla grupy Pracownicy do katalogu obrazki - 1 8. Dodana drukarka sieciowa udostępniona na serwerze Windows - 1 Razem - 7 pkt D. W Windows10 1) nazwa komputer kompx - 1 2) interfejs sieciowy: a) nazwa połączenia: LANK - 1 b) adres IP: 10.10.10.3/24 - 2 c)brama domyślna: 10.10.10.1 - 1 d)serwer DNS: 10.10.10.1 - 1 Razem - 6 pkt 3 przeglądarka wyświetlała zawartość serwera ftp pod adresem ftp://mojawinda.pl - serwer Windows - 1 b) www://mojpingwin.pl - serwer Linux - 1 4) poleceniem ping sprawdzona komunikacja z Ubuntu 18 serwer - 2 Windows 2016 dc - 2 Razem - 6 pkt 5) pobrano z serwera za pośrednictwem konta użytkownika anonimowego Serwera FTP plik stan.txt - 2 plik stan.txt zapisany na pulpicie konta Administrator - 1 6) Jest konto użytkownika Foto - 1 z hasłem F0t@baza2021 - 1 Razem - 5 pkt 7) Jest folder C:\baza - 1 C:\baza udostępny w sieci pod nazwą Arch - 2 Zabezpieczenia dla folderu C:\baza: Administrator - pełna kontrola - 1 Foto - modyfikacja - 1 Uprawnienia Administrator - pełna kontrola - 1 Foto -zmiana, odczyt -1Razem - 7 pkt 8) w katalogu domowym użytkownika Administrator jest plik tekstowy o nazwie Dane - 1 o wielkości 2GB - 2 9) Wewnątrz pliku dane kompresja.zip jest plik Dane - 1 10) w katalogu domowym użytkownika Administrator jest plik dane\_kompresja.zip - 1 11) dodano drukarkę sieciową udostępnioną na serwerze Windows - 1 Razem - 6 pkt

# Razem 82 pkt